# Download/back-up-configuratie op WAP571

# Doel

Back-upconfiguratiebestanden kunnen een netwerkbeheerder helpen om een access point terug te zetten naar een oudere configuratie als een configuratie onbedoeld wordt gewijzigd. Het is ook erg nuttig als het apparaat per ongeluk wordt gereset of naar een "vriestoestand" gaat.

Het doel van dit document is uit te leggen hoe u reservekopiebestanden op WAP571 access points (AP) veilig kunt downloaden en herstellen. Downloads en back-ups kunnen worden uitgevoerd door het gebruik van TFTP of HTTP/HTTP.

Het volgende artikel is verdeeld in vier delen. Klik op een van de vier onderstaande koppelingen om naar het gewenste gedeelte van het artikel te springen:

- <u>Configuratiebestand via TFTP downloaden</u>
- Configuratiebestand via TFTP
- Configuratiebestand via HTTP/HTTPS downloaden
- Back-upconfiguratiebestand via HTTP/HTTPS

### Toepasselijke apparaten

• WAP571

## Softwareversie

• v1.0.0.14

## Configuratie-bestand van downloads/back-up

Stap 1. Meld u aan bij het Access Point Configuration-hulpprogramma en kies **Beheer > Download/Backup Configuration File**. De pagina Configuratie-bestand downloaden/back-up wordt geopend:

| Getting Started                           | Download/Backup Configuration File                               |
|-------------------------------------------|------------------------------------------------------------------|
| Run Setup Wizard                          |                                                                  |
| <ul> <li>Status and Statistics</li> </ul> | Transfer Method: 💿 Via TFTP                                      |
| <ul> <li>Administration</li> </ul>        | Via HTTP/HTTPS                                                   |
| System Settings                           |                                                                  |
| User Accounts                             | Save Action:      O Download (PC to AP)                          |
| Time Settings                             | <ul> <li>Backup (AP to PC)</li> </ul>                            |
| Log Settings                              | Source File Name: (Range: 1 - 32 Characters)                     |
| Email Alert                               |                                                                  |
| LED Display                               | TFTP Server IPv4 Address: ()000000000000000000000000000000000000 |
| HTTP/HTTPS Service                        |                                                                  |
| Management Access Control                 | Destination File Type: <ul> <li>Startup Configuration</li> </ul> |
| Manage Firmware                           | <ul> <li>Backup Configuration</li> </ul>                         |
| Download/Backup Configuration File        |                                                                  |
| Configuration Files Properties            | Save                                                             |
| Copy/Save Configuration                   |                                                                  |

• Overdrachtmethode - Geeft aan of het configuratiebestand via een TFTP-server of via

HTTP/HTTPS wordt beheerd.

• Sla actie op - Kies of u het configuratiebestand wilt downloaden of opslaan.

#### Configuratiebestand via TFTP downloaden

Volg de onderstaande stappen om het configuratiebestand te downloaden via TFTP (Trial File Transfer Protocol). TFTP is een vereenvoudigde, onveilige versie van File Transfer Protocol (FTP). Het wordt voornamelijk gebruikt voor het upgraden/het maken van back-ups en het verdelen van software onder bedrijfsnetwerken. TFTP heeft een server- en clientinstelling. WAP fungeert als een TFTP-client.

Opmerking: U moet een TFTP-server in uw PC laten installeren voor deze taak. De populairste TFTP-server, TFTPd32 en TFTPd64, kan <u>hier</u> worden gedownload.

Stap 1. Klik in het gebied Overboekingsmethode op het selectieknop **via TFTP** om het configuratiebestand via TFTP over te brengen.

| Download/Backup Configuration File |                                                                 |                            |
|------------------------------------|-----------------------------------------------------------------|----------------------------|
| Transfer Method:                   | <ul> <li>Via TFTP</li> <li>Via HTTP/HTTPS</li> </ul>            |                            |
| Save Action:                       | <ul> <li>Download (PC to</li> <li>Backup (AP to PC</li> </ul>   | AP)<br>)                   |
| Source File Name:                  |                                                                 | (Range: 1 - 32 Characters) |
| TFTP Server IPv4 Address:          |                                                                 | (X00C.X00C.X00C.X00X)      |
| Destination File Type:             | <ul> <li>Startup Configura</li> <li>Backup Configura</li> </ul> | tion<br>ation              |
| Save                               |                                                                 |                            |
|                                    |                                                                 |                            |

Stap 2. Klik in het gedeelte Save Action op de radioknop **Download (PC to AP)** om het configuratiebestand van de PC naar het access point te downloaden.

| Download/Backup           | Configuratio                                        | n File                     |
|---------------------------|-----------------------------------------------------|----------------------------|
| Transfer Method:          | <ul> <li>Via TFTP</li> <li>Via HTTP/H</li> </ul>    | TTPS                       |
| Save Action:              | <ul> <li>Download (</li> <li>Backup (AP)</li> </ul> | PC to AP)<br>to PC)        |
| Source File Name:         |                                                     | (Range: 1 - 32 Characters) |
| TFTP Server IPv4 Address: |                                                     | (XXXX.XXXX.XXXX.XXXX)      |
| Destination File Type:    | <ul> <li>Startup Cor</li> <li>Backup Cor</li> </ul> | nfiguration                |
| Save                      |                                                     |                            |
|                           |                                                     |                            |

Stap 3. Voer de naam in van het bestand dat u van de PC naar het access point wilt downloaden in het veld Naam van de bron. Het bestand moet een bestandsextensie .xml hebben.

| Download/Backup Configuration File |                                                                         |
|------------------------------------|-------------------------------------------------------------------------|
| Transfer Method:                   | <ul> <li>Via TFTP</li> <li>Via HTTP/HTTPS</li> </ul>                    |
| Save Action:                       | <ul> <li>Download (PC to AP)</li> <li>Backup (AP to PC)</li> </ul>      |
| Source File Name:                  | config.xml (Range: 1 - 32 Characters)                                   |
| TFTP Server IPv4 Address:          | (x000.000.000)                                                          |
| Destination File Type:             | <ul> <li>Startup Configuration</li> <li>Backup Configuration</li> </ul> |
| Save                               |                                                                         |
|                                    |                                                                         |

Stap 4. Voer het IP-adres van de TFTP-server in het veld IPv4-adres van de TFTP-server in.

| Download/Backup Configuration File |                                                                         |  |
|------------------------------------|-------------------------------------------------------------------------|--|
| Transfer Method:                   | <ul> <li>Via TFTP</li> <li>Via HTTP/HTTPS</li> </ul>                    |  |
| Save Action:                       | <ul> <li>Download (PC to AP)</li> <li>Backup (AP to PC)</li> </ul>      |  |
| Source File Name:                  | config.xml (Range: 1 - 32 Characters)                                   |  |
| TFTP Server IPv4 Address:          | 192.168.78.08 (xxxxxxxxxxxxxxxxxxxxxxxxxxxxxxxxxxxx                     |  |
| Destination File Type:             | <ul> <li>Startup Configuration</li> <li>Backup Configuration</li> </ul> |  |
| Save                               |                                                                         |  |
|                                    |                                                                         |  |

Stap 5. Klik in het gebied Bestandstype op de radioknop **Start Configuration** of **Backup Configuration** voor het type doelbestand.

| Download/B         | ackup Configuration File                                                     |
|--------------------|------------------------------------------------------------------------------|
| Transfer Method:   | <ul> <li>Via TFTP</li> <li>Via HTTP/HTTPS</li> </ul>                         |
| Save Action:       | <ul> <li>Download (PC to AP)</li> <li>Backup (AP to PC)</li> </ul>           |
| Source File Name   | config.xml (Range: 1 - 32 Characters)                                        |
| TFTP Server IPv4   | Address: 192.168.78.08 (XXXXXXXXXXXXXXXXXXXXXXXXXXXXXXXXXXXX                 |
| Destination File 1 | ype: <ul> <li>Startup Configuration</li> <li>Backup Configuration</li> </ul> |
| Save               |                                                                              |
|                    |                                                                              |
|                    |                                                                              |

Opmerking: Klik op Start Configuration om het bestand op te slaan als de opstartconfiguratie. Kies de back-upconfiguratie als u het bestand als de back-upconfiguratie wilt opslaan.

Stap 6. Klik op Opslaan.

De voortgangsbalk voor bestandsoverdracht verschijnt en u hebt het configuratiebestand

met succes gedownload via TFTP.

| Download/Backup Configuration File        |
|-------------------------------------------|
| File transfer is in progress. Please wait |
|                                           |
|                                           |
|                                           |

#### Configuratiebestand via TFTP

Volg de onderstaande stappen om het configuratiebestand via TFTP te downloaden. Trial File Transfer Protocol of TFTP is een vereenvoudigde, onveilige versie van File Transfer Protocol (FTP). Het wordt voornamelijk gebruikt voor het upgraden/het maken van back-ups en het verdelen van software onder bedrijfsnetwerken. TFTP heeft een server- en clientinstelling. WAP fungeert als een TFTP-client.

Opmerking: U moet een TFTP-server in uw PC laten installeren voor deze taak. De populairste TFTP-server, TFTPd32 of TFTPd64 kan <u>hier</u> worden gedownload.

Stap 1. Klik op het radioknop **Via TFTP** om het configuratiebestand via TFTP over te brengen.

| Download/Backup Configuration File |                                                                                                    |  |
|------------------------------------|----------------------------------------------------------------------------------------------------|--|
| Transfer Method:                   | <ul> <li>Via TFTP</li> <li>Via HTTP/HTTPS</li> </ul>                                                  |  |
| Save Action:                       | <ul> <li>Download (PC to AP)</li> <li>Backup (AP to PC)</li> </ul>                                    |  |
| Source File Type:                  | <ul> <li>Startup Configuration</li> <li>Backup Configuration</li> <li>Mirror Configuration</li> </ul> |  |
| Destination File Name:             | (Range: 1 - 32 Characters)                                                                            |  |
| TFTP Server IPv4 Address:          | (x00CX00CX00CX00C)                                                                                    |  |
| Save                               |                                                                                                    |  |

Stap 2. Klik op de radioknop **Backup (AP-PC)** om back-up te maken van het configuratiebestand in het access point naar de PC.

| Download/Backup Configuration File |                                                                                                    |  |
|------------------------------------|----------------------------------------------------------------------------------------------------|--|
| Transfer Method:                   | <ul> <li>Via TFTP</li> <li>Via HTTP/HTTPS</li> </ul>                                                  |  |
| Save Action:                       | <ul> <li>Download (PC to AP)</li> <li>Backup (AP to PC)</li> </ul>                                    |  |
| Source File Type:                  | <ul> <li>Startup Configuration</li> <li>Backup Configuration</li> <li>Mirror Configuration</li> </ul> |  |
| Destination File Name:             | (Range: 1 - 32 Characters)                                                                            |  |
| TFTP Server IPv4 Address:          | (xooclooclooc)                                                                                        |  |
| Save                               |                                                                                                    |  |

Stap 3. Klik op een van de knoppen *Source File Type* om het bestand te selecteren waarvan u een back-up wilt maken. De drie beschikbare bronbestandstypen zijn opstartconfiguratie, back-upconfiguratie en spiegelconfiguratie.

| Download/Backup           | Configuration File                                                                                    |
|---------------------------|----------------------------------------------------------------------------------------------------|
| Transfer Method:          | <ul> <li>Via TFTP</li> <li>Via HTTP/HTTPS</li> </ul>                                                  |
| Save Action:              | <ul> <li>Download (PC to AP)</li> <li>Backup (AP to PC)</li> </ul>                                    |
| Source File Type:         | <ul> <li>Startup Configuration</li> <li>Backup Configuration</li> <li>Mirror Configuration</li> </ul> |
| Destination File Name:    | config.xml (Range: 1 - 32 Characters)                                                                 |
| TFTP Server IPv4 Address: | 192.168.78.08 (XOX.XOX.XOX.XOX)                                                                       |
| Save                      |                                                                                                    |

Stap 4. Voer de naam van het doelbestand in het veld Naam doelbestand in. Dit kan op elke naam worden ingesteld met een extensie .xml. Het configuratiebestand moet met deze naam op de gespecificeerde locatie op de PC worden opgeslagen.

| Download/Backup           | Configuration File                                                                                    |
|---------------------------|----------------------------------------------------------------------------------------------------|
| Transfer Method:          | <ul> <li>Via TFTP</li> <li>Via HTTP/HTTPS</li> </ul>                                                  |
| Save Action:              | <ul> <li>Download (PC to AP)</li> <li>Backup (AP to PC)</li> </ul>                                    |
| Source File Type:         | <ul> <li>Startup Configuration</li> <li>Backup Configuration</li> <li>Mirror Configuration</li> </ul> |
| Destination File Name:    | config.xml (Range: 1 - 32 Characters)                                                                 |
| TFTP Server IPv4 Address: | (x0000000000)                                                                                         |
| Save                      |                                                                                                    |

Stap 5. Voer het IP-adres van de TFTP-server in het veld IPv4-adres van de TFTP-server in.

| Download/Backup Configuration File |                                                                                                    |  |
|------------------------------------|----------------------------------------------------------------------------------------------------|--|
| Transfer Method:                   | <ul> <li>Via TFTP</li> <li>Via HTTP/HTTPS</li> </ul>                                                  |  |
| Save Action:                       | <ul> <li>Download (PC to AP)</li> <li>Backup (AP to PC)</li> </ul>                                    |  |
| Source File Type:                  | <ul> <li>Startup Configuration</li> <li>Backup Configuration</li> <li>Mirror Configuration</li> </ul> |  |
| Destination File Name:             | config.xml (Range: 1 - 32 Characters)                                                                 |  |
| TFTP Server IPv4 Address:          | 192.168.78.08 (xxx.xxx.xxx)                                                                           |  |
| Save                               |                                                                                                    |  |

Stap 6. Klik op **Save** om het configuratiebestand in uw pc op te slaan.

| Download/Backup Configuration File |                                                                                                    |  |
|------------------------------------|----------------------------------------------------------------------------------------------------|--|
| Transfer Method:                   | <ul> <li>Via TFTP</li> <li>Via HTTP/HTTPS</li> </ul>                                                  |  |
| Save Action:                       | <ul> <li>Download (PC to AP)</li> <li>Backup (AP to PC)</li> </ul>                                    |  |
| Source File Type:                  | <ul> <li>Startup Configuration</li> <li>Backup Configuration</li> <li>Mirror Configuration</li> </ul> |  |
| Destination File Name:             | config.xml (Range: 1 - 32 Characters)                                                                 |  |
| TFTP Server IPv4 Address:          | 192.168.78.08 (x000.0000.0000)                                                                        |  |
| Save                               |                                                                                                    |  |

De voortgangsbalk voor bestandsoverdracht verschijnt.

| File transfer is in progress. Please wait | -       |                       |
|-------------------------------------------|---------|-----------------------|
| Source File Type:                         | ۲       | Startup Configuration |
|                                           | $\odot$ | Backup Configuration  |
|                                           | 0       | Mirror Configuration  |

#### Configuratiebestand via HTTP/HTTPS downloaden

Volg de onderstaande stappen om het configuratiebestand via HTTP/HTTPS te downloaden. U kunt bestanden downloaden of reservekoppen via uw webbrowser met behulp van het HTTP/HTTPS protocol.

Stap 1. Klik op **Via HTTP/HTTPS** om het configuratiebestand via HTTP/HTTPS over te brengen.

| Download/Backup           | Configuration File                                                      |
|---------------------------|-------------------------------------------------------------------------|
| Transfer Method:          | <ul> <li>Via TFTP</li> <li>Via HTTP/HTTPS</li> </ul>                    |
| Save Action:              | <ul> <li>Download (PC to AP)</li> <li>Backup (AP to PC)</li> </ul>      |
| Source File Name:         | Browse No file selected.                                                |
| TFTP Server IPv4 Address: | (X00C.X00C.X00C)                                                        |
| Destination File Type:    | <ul> <li>Startup Configuration</li> <li>Backup Configuration</li> </ul> |
| Save                      |                                                                         |
|                           |                                                                         |

Stap 2. Klik op de radioknop **Download (PC to AP)** om het configuratiebestand van de PC in het access point te downloaden.

| Download/Backup Configuration File |                                                                         |  |
|------------------------------------|-------------------------------------------------------------------------|--|
| Transfer Method:                   | <ul> <li>Via TFTP</li> <li>Via HTTP/HTTPS</li> </ul>                    |  |
| Save Action:                       | <ul> <li>Download (PC to AP)</li> <li>Backup (AP to PC)</li> </ul>      |  |
| Source File Name:                  | Browse No file selected.                                                |  |
| TFTP Server IPv4 Address           | (XXXX.XXXX.XXXX)                                                        |  |
| Destination File Type:             | <ul> <li>Startup Configuration</li> <li>Backup Configuration</li> </ul> |  |
| Save                               |                                                                         |  |
|                                    |                                                                         |  |

Stap 3. Klik op **Bladeren** om het bronbestand op de pc te vinden en te kiezen. De bestandsnaam van het geselecteerde bestand verschijnt naast de knop.

| Download/Backup Configuration File |                                                                         |  |
|------------------------------------|-------------------------------------------------------------------------|--|
| Transfer Method:                   | <ul> <li>Via TFTP</li> <li>Via HTTP/HTTPS</li> </ul>                    |  |
| Save Action:                       | <ul> <li>Download (PC to AP)</li> <li>Backup (AP to PC)</li> </ul>      |  |
| Source File Name:                  | Browse No file selected.                                                |  |
| TFTP Server IPv4 Address:          | (XXXX.XXXX.XXXX)                                                        |  |
| Destination File Type:             | <ul> <li>Startup Configuration</li> <li>Backup Configuration</li> </ul> |  |
| Save                               |                                                                         |  |
|                                    |                                                                         |  |

Stap 4. Klik op de knop **Startup Configuration** of de knop **Backup Configuration** om het configuratiebestand in het apparaat te kiezen dat door de reservekopie wordt vervangen.

| Download/Backup Configuration File |                                                                         |  |
|------------------------------------|-------------------------------------------------------------------------|--|
| Transfer Method:                   | <ul> <li>Via TFTP</li> <li>Via HTTP/HTTPS</li> </ul>                    |  |
| Save Action:                       | <ul> <li>Download (PC to AP)</li> <li>Backup (AP to PC)</li> </ul>      |  |
| Source File Name:                  | Browse configWAP571.xml.htm                                             |  |
| TFTP Server IPv4 Address           | C(XOOC.XOOX.XOOX.XOOX)                                                  |  |
| Destination File Type:             | <ul> <li>Startup Configuration</li> <li>Backup Configuration</li> </ul> |  |
| Save                               |                                                                         |  |
|                                    |                                                                         |  |

Stap 5. Klik op Opslaan.

| Download/Backup           | Configuration File                                                      |
|---------------------------|-------------------------------------------------------------------------|
| Transfer Method:          | <ul> <li>Via TFTP</li> <li>Via HTTP/HTTPS</li> </ul>                    |
| Save Action:              | <ul> <li>Download (PC to AP)</li> <li>Backup (AP to PC)</li> </ul>      |
| Source File Name:         | Browse configWAP571.xml.htm                                             |
| TFTP Server IPv4 Address: | (x00C.X00C.X00C)                                                        |
| Destination File Type:    | <ul> <li>Startup Configuration</li> <li>Backup Configuration</li> </ul> |
| Save                      |                                                                         |
|                           |                                                                         |

De laadbalk verschijnt en uw apparaat wordt opnieuw opgestart en met het gewenste configuratiebestand bijgewerkt.

| Download/Backup Configuration File                                                                               |  |
|----------------------------------------------------------------------------------------------------|--|
| The configuration has been restored successfully. The system will now reboot<br>Please wait, reboot in progress: |  |

**Voorzichtig:** Nadat de configuratie is hersteld, start het apparaat de normale werking opnieuw en wordt de normale werking hervat. U kunt het toegangspunt tot dan niet verfrissen. Alle klanten op het toegangspunt verliezen verbinding met AP terwijl het herstart.

#### Back-upconfiguratiebestand via HTTP/HTTPS

Volg de onderstaande stappen om een back-up van het configuratiebestand te maken via HTTP/HTTPS. U kunt bestanden downloaden of reservekoppen via uw webbrowser met behulp van HTTP/HTTPS-protocol.

Stap 1. Klik op de radioknop **Via HTTP/HTTPS** om het configuratiebestand via HTTP/HTTPs over te brengen.

| Download/Backup Configuration File |                                                                                                    |  |
|------------------------------------|----------------------------------------------------------------------------------------------------|--|
| Transfer Method:                   | <ul> <li>Via TFTP</li> <li>Via HTTP/HTTPS</li> </ul>                                                  |  |
| Save Action:                       | <ul> <li>Download (PC to AP)</li> <li>Backup (AP to PC)</li> </ul>                                    |  |
| Source File Type:                  | <ul> <li>Startup Configuration</li> <li>Backup Configuration</li> <li>Mirror Configuration</li> </ul> |  |
| TFTP Server IPv4 Address:          | (X00C.X00C.X00C)                                                                                      |  |
| Save                               |                                                                                                    |  |

Stap 2. Klik op de radioknop **Backup (AP-PC)** om back-up te maken van het configuratiebestand in het access point naar de PC.

| Download/Backup          | Configuration File                                                                                    |
|--------------------------|----------------------------------------------------------------------------------------------------|
| Transfer Method:         | <ul> <li>Via TFTP</li> <li>Via HTTP/HTTPS</li> </ul>                                                  |
| Save Action:             | <ul> <li>Download (PC to AP)</li> <li>Backup (AP to PC)</li> </ul>                                    |
| Source File Type:        | <ul> <li>Startup Configuration</li> <li>Backup Configuration</li> <li>Mirror Configuration</li> </ul> |
| TFTP Server IPv4 Address | (200(200(200(200(200(200(200(200(200(20                                                               |
| Save                     |                                                                                                    |

Stap 3. Klik op de radioknop **Source File Type** van het bestand waarvan een back-up moet worden gemaakt. De drie beschikbare bronbestandstypen zijn opstartconfiguratie, back-upconfiguratie en spiegelconfiguratie.

| Download/Backup Configuration File |                                                                       |  |
|------------------------------------|-----------------------------------------------------------------------|--|
| Transfer Method:                   | Via TFTP<br>Via HTTP/HTTPS                                            |  |
| Save Action:                       | Download (PC to AP)<br>Backup (AP to PC)                              |  |
| Source File Type:                  | Startup Configuration<br>Backup Configuration<br>Mirror Configuration |  |
| TFTP Server IPv4 Address           | (2000,2000,2000)                                                      |  |
| Save                               |                                                                       |  |

Stap 4. Klik op **Save** om het configuratiebestand in uw pc op te slaan. Het bestand wordt gedownload naar de standaarddownloadmap van uw pc.

| Download/Backup Configuration File |                                                                                                    |  |
|------------------------------------|----------------------------------------------------------------------------------------------------|--|
| Transfer Method:                   | <ul> <li>Via TFTP</li> <li>Via HTTP/HTTPS</li> </ul>                                                  |  |
| Save Action:                       | <ul> <li>Download (PC to AP)</li> <li>Backup (AP to PC)</li> </ul>                                    |  |
| Source File Type:                  | <ul> <li>Startup Configuration</li> <li>Backup Configuration</li> <li>Mirror Configuration</li> </ul> |  |
| TFTP Server IPv4 Address:          | (x0000000000)                                                                                         |  |
| Save                               |                                                                                                    |  |

# Conclusie

Met dit gereedschap kunt u verschillende bewerkingen uitvoeren op de configuratie bestanden van AP's. Met TFTP of HTTP/HTTPS kunt u de bestanden heen en weer verplaatsen tussen uw lokale computer en de AP. Op deze manier kunnen back-ups worden gemaakt en indien gewenst worden hersteld.